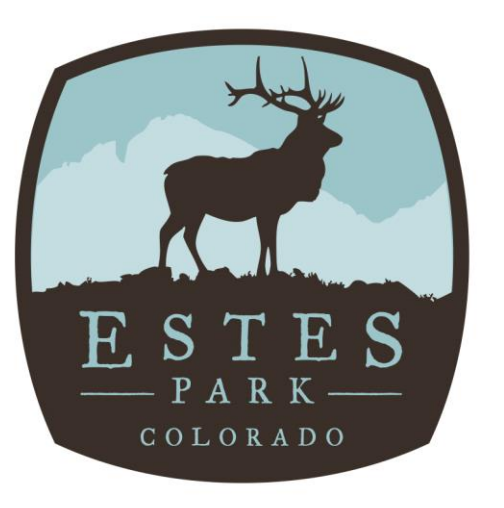

#### Visit Estes Park

The Destination Marketing Organization

VisitEstesPark.com

# Visit Estes Park Extranet 4.0 User Guide For Industry Partners

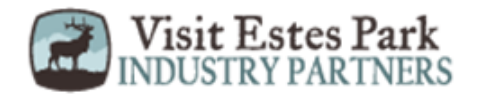

### **Login Screen**

|   | Email        |                  |  |
|---|--------------|------------------|--|
| - | Password     | Forgot Password? |  |
|   |              | Torgot Password: |  |
|   | simpleview 🙏 | LOGIN            |  |

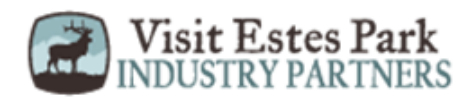

#### **Home Screen**

| sim     | pleview 🙏                                                   | Extranet                                                    | Simpleview Demo CRM Partners                     | user@simpleviewinc.com Logout | Simpleview Hotel and Conference Center                                                                                                    |
|---------|-------------------------------------------------------------|-------------------------------------------------------------|--------------------------------------------------|-------------------------------|----------------------------------------------------------------------------------------------------|
| **<br>• | At A Glar                                                   | nce 🔶                                                       |                                                  | See All                       | Post Board                                                                                                    |
| 4       | 0<br>Listing Vie                                            | ews                                                         | 0<br>Listing Click Throughs                      | <b>0</b><br>Offer Views       | Kara's Eco Hotel       07/28/2015                                                                                                    |
|         |                                                             | ≔                                                           | <b>€</b> ]                                       |                               | Can anyone post a reply? I can t figure it out!                                                                                                    |
| JE.     | Partner<br>Show: A                                          | Bulletins                                                   |                                                  |                               | 07/14/2015<br>Industry Happy Hour. All service industry<br>professionals get \$3.00 appetizers from 11pm<br>to 2am. Show your employee ID or name<br>badge. |
|         | View Full                                                   | letin lest 😈                                                |                                                  |                               | ● 0 · · · · · · · · · · · · · · · · · ·                                                                                                    |
|         | Weather wa<br>View Full                                     | rning 9                                                     |                                                  |                               | The Lauren Isely Resort<br>07/13/2015                                                                                                    |
|         | Review You<br>It's time to re<br>placed in the<br>View Full | r Visitors Guide I<br>aview the informa<br>2015 Visitors Gu | Information!!!! ①<br>ation that will be<br>iide. |                               | Multi-Partner Sharing Bulletin<br>Free concert on Saturday. Come hang out at<br>the bar and enjoy local music.                                              |

At A Glance is a brief view of an Account's listings and special offers tracking. Clicking on the See All link to the right, engages a more detailed view of the Account and its interaction with Visit Estes Park.

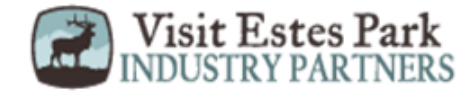

| simpl   | eview 🙏                                                     | Extranet                                                         | Simpleview Demo CRM Partners                   | user@simpleviewinc.com Logout | Simpleview Hotel and Conference Center                                                                                                    |
|---------|-------------------------------------------------------------|------------------------------------------------------------------|------------------------------------------------|-------------------------------|----------------------------------------------------------------------------------------------------|
| **<br>• | At A Glar                                                   | nce                                                              |                                                | See All                       | Post Board                                                                                                    |
|         | 0<br>Listing Vie                                            | ews                                                              | <b>0</b><br>Listing Click Throughs             | <b>0</b><br>Offer Views       | <ul> <li>Kara's Eco Hotel</li> <li>07/28/2015</li> <li>Can anyone post a reply? I can't figure it out!</li> </ul>                                           |
| 4       |                                                             | ≣                                                                | €                                              |                               | City Center Hotel and Conference Center                                                                                                    |
| je      | Partner<br>Show: A                                          | Bulletins                                                        | •                                              |                               | 07/14/2015<br>Industry Happy Hour. All service industry<br>professionals get \$3.00 appetizers from 11pm<br>to 2am. Show your employee ID or name<br>badge. |
|         | View Full                                                   | letin rest 😈                                                     |                                                |                               | ● 0                                                                                                    |
|         | Weather wa<br>View Full                                     | arning                                                           |                                                |                               | The Lauren Isely Resort X<br>07/13/2015                                                                                                    |
|         | Review You<br>It's time to re<br>placed in the<br>View Full | <b>r Visitors Guide</b><br>eview the inform<br>e 2015 Visitors G | Information!!!!<br>ation that will be<br>uide. |                               | Multi-Partner Sharing Bulletin<br>Free concert on Saturday. Come hang out at<br>the bar and enjoy local music.                                              |

**Post Board** allows a user to communicate with other properties within the local marketing district. Clicking on the caption bubble icon allows a user to reply to a post. There is also an email icon for contacting the poster via email.

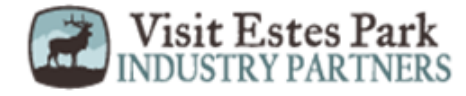

| simp                            | oleview 🙏                                                   | Extranet                                                                                                    | Simpleview Demo CRM Partners             | user@simpleviewinc.com Logout | Simpleview Hotel and Conference Center                                                                                                    |
|---------------------------------|-------------------------------------------------------------|----------------------------------------------------------------------------------------------------|------------------------------------------|-------------------------------|----------------------------------------------------------------------------------------------------|
| <ul><li>A<sup>*</sup></li></ul> | At A Glar                                                   | nce                                                                                                    |                                          | See All                       | Post Board                                                                                                    |
|                                 | 0<br>Listing Vie                                            | ews                                                                                                    | 0<br>Listing Click Throughs              | <b>0</b><br>Offer Views       | <ul> <li>Kara's Eco Hotel</li> <li>07/28/2015</li> <li>Can anyone post a reply? I can't figure it out!</li> </ul>                                           |
| 17<br>()                        |                                                             | ≣                                                                                                    | <b>€</b> ⊇                               |                               | P1      ✓     City Center Hotel and Conference Center      x                                                                                                |
| æ                               | Partner<br>Show: A                                          | Bulletins                                                                                                    | •                                        |                               | 07/14/2015<br>Industry Happy Hour. All service industry<br>professionals get \$3.00 appetizers from 11pm<br>to 2am. Show your employee ID or name<br>badge. |
|                                 | View Full                                                   |                                                                                                    |                                          |                               | ● 0 ■                                                                                                    |
|                                 | Weather wa<br>View Full                                     | arning 🤂                                                                                                    |                                          |                               | 07/13/2015                                                                                                    |
|                                 | Review You<br>It's time to re<br>placed in the<br>View Full | eview the information of the information of the inf | Information!!!!  ation that will be ide. |                               | Multi-Partner Sharing Bulletin<br>Free concert on Saturday. Come hang out at<br>the bar and enjoy local music.                                              |

**Partner Bulletins** are important notices, documentation, events, etc. posted by Visit Estes Park. Important bulletins will be marked with a blue and white exclamation mark.

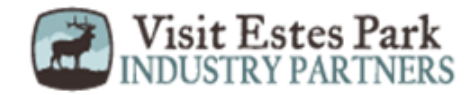

| P   | npleview 🙏                                     | Extranet Si         | mpleview Demo CRM Partners         | user@simpleviewinc.com Logout | Simpleview Hotel and Conference Center 🔹 🔍 🔍                                                                                                    |
|-----|------------------------------------------------|---------------------|------------------------------------|-------------------------------|----------------------------------------------------------------------------------------------------|
|     | Member Profi<br>Manage your Account            | le<br><sup>ts</sup> |                                    | See All                       | Post Board                                                                                                    |
|     | <ul> <li>Accounts</li> <li>Contacts</li> </ul> |                     | <b>0</b><br>Listing Click Throughs | <b>0</b><br>Offer Views       | Kara's Eco Hotel       X         07/28/2015       Can anyone post a reply?   can't figure it out!                                                           |
| 4   | I My Benefits<br>Invoices                      |                     | <b>€</b> ⊒                         |                               | City Center Hotel and Conference Center                                                                                                    |
| ₽¢C |                                                |                     | <b></b>                            |                               | 07/14/2015<br>Industry Happy Hour. All service industry<br>professionals get \$3.00 appetizers from 11pm<br>to 2am. Show your employee ID or name<br>badge. |
|     |                                                |                     |                                    |                               |                                                                                                    |
|     |                                                |                     | rmation!!!! ①<br>that will be      |                               | Multi-Partner Sharing Bulletin<br>Free concert on Saturday. Come hang out at<br>the bar and enjoy local music.                                              |

Clicking the **Member Profile** icon displays the business or property's information, such as contacts, Account details and information about interaction with Visit Estes Park(same as the See All link in the At A Glance section), in addition to invoices sent by Visit Estes Park.

<u>Note</u>: Some of these options are just view and/or edit and/or add. More on these options later in the presentation.

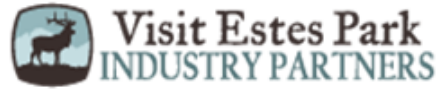

| sim | ple            | eview 🙏                              | Extranet | Sim | oleview Demo CRM Partners          | user@simpleviewinc. | .com Logout | Simpleview Hotel and Conference Center          |  |
|-----|----------------|--------------------------------------|----------|-----|------------------------------------|---------------------|-------------|-------------------------------------------------|--|
|     | Co<br>Mai      | <b>ollateral</b><br>nage your Collat | teral    | _   |                                    |                     | See All     | Post Board                                      |  |
|     | ≡              | Listings                             |          |     | 0                                  | 0                   |             | 📮 Kara's Eco Hotel 🗙                            |  |
|     | Special Offers |                                      |          |     | Listing Click Throughs Offer Views |                     |             | 07/28/2015                                      |  |
| ₹3  | 47             | Calendar of E                        | vents    |     |                                    |                     |             | Can anyone post a reply? I can't figure it out! |  |
|     | 0              | Media                                |          |     | ₹ <u></u>                          |                     |             | ●1                                              |  |
| •   |                | ~                                    |          |     |                                    | · · · · ·           |             | City Center Hotel and Conference Center         |  |
| £   |                | Occupancy                            |          |     |                                    |                     |             | Industry Happy Hour, All service industry       |  |
| •   |                | Materials Req                        | uest     |     |                                    |                     |             | professionals get \$3.00 appetizers from 11pm   |  |
|     |                |                                      |          |     | T                                  |                     |             | to 2am. Show your employee ID or name<br>badge. |  |
|     |                |                                      |          |     |                                    |                     |             | 🗩 0 🛛 🔤                                         |  |

Clicking the **Collateral** icon, displays options for listings, special offers, calendar of events, media (i.e. images), occupancy data, and materials request from Visit Estes Park.

<u>Note</u>: Some of these options are just view and/or edit and/or add. More on these options later in the presentation.

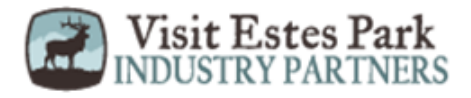

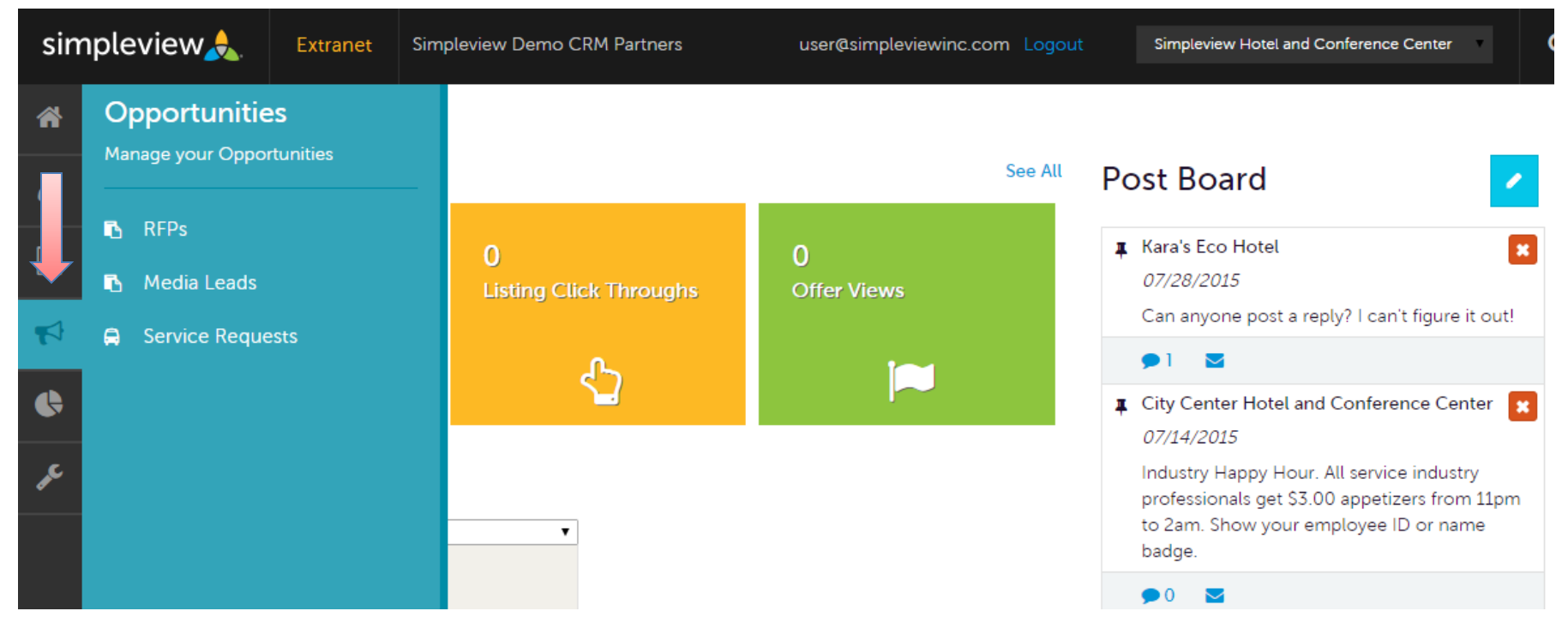

Clicking the **Opportunities** icon, displays options for leads sent by Visit Estes Park. Opportunities are broken into RFPs (Group and Tour Leads), Media Leads (travel writer RFPs), Service Requests (non-room specific RFPs).

More on these options later in the presentation.

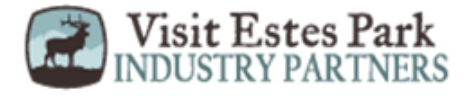

simpleview 🙏

Extranet Sir

Simpleview Demo CRM Partners

user@simpleviewinc.com Logout

Simpleview Hotel ar

#### \* • • • • • • •

Reports

Important Reports for Our Partners

2014 TAP Report - 2

Our 2014 TAP Report

2014 STR Report

Our 2014 STR

By clicking the **Reports** icon, displays reports Visit Estes Park has posted. To view a report just click the name of the report.

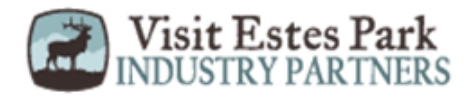

### **Filters and Data Grids**

Let's take some time to discuss settings that can be configured by each individual user when using the extranet.

- 1. Filters Allow users to narrow display results by changing their filter settings. Filters can be updated by clicking the Manage Filters\* option in the top right corner of this section.
- 2. Data Grids –Columns can be configured for the individual's preferences. Each default column heading in a data grid can be modified by clicking the sprocket\* icon in the top right corner of the grid.

\* Remember, any adjustments made with the **sprocket** or the **Manage Filters** apply only to the person making the changes.

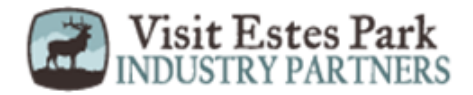

### **Filters and Data Grids**

#### RFPs

| Filters (1)                 | 🍅 Manage Filters       |
|-----------------------------|------------------------|
| Responded is:               | Response Date:         |
| •                           | -All Dates-            |
| Lead Name contains:         | Create Date:           |
|                             | -All Dates-            |
| Lead ID contains:           | Organization contains: |
|                             |                        |
| Group Type is one of:       | Status is one of:      |
| CH OSE -                    | OPEN, OPEN/ BID SENT - |
| APPLY FILTERS CLEAR FILTERS |                        |

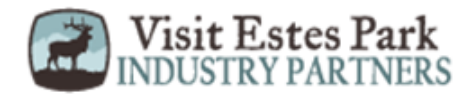

# Filters and Data Grids (cont'd)

| ADD OFFER |                                           |             |            |            | Page 1 of 1 | L 🔊 Go to Page: 1 🚺 |
|-----------|-------------------------------------------|-------------|------------|------------|-------------|---------------------|
| Actions   | Offer Title                               | Redeem From | Redeem To  | Post From  | Post To     | Pending             |
|           | 20% Off Rooms Sunday<br>hursday<br>Nights | 08/01/2015  | 08/31/2015 | 08/01/2015 | 08/31/2015  | No                  |
|           |                                           |             |            |            | Page 1 of 1 | L 🕟 Go to Page: 1 🕟 |

Once the filters have been applied, the data grid will update with the matching results. Several icons may appear on the records within the grid. The appearance of these icons will depend on the page being viewed.

These icons are:

- 1. Pencil allows editing of a record
- 2. Eyeball allows viewing of a record
- 3. Clone allows duplicating of a record
- **4.** Add Button Depending on the page, an Add button may appear in the top left of the data grid. When this option is available, clicking allows the addition of a new record.

Notice the **sprocket** icon that was mentioned previously.

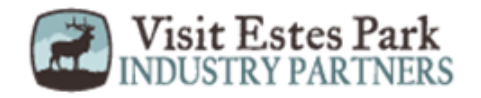

| Filters and D        | ata Grids (cont'                | d)                                                   |
|----------------------|---------------------------------|------------------------------------------------------|
|                      |                                 | Columns Filters Ordering                             |
| RFPs                 |                                 | Choose Available Filters<br>and their default values |
| Filters (1)          |                                 |                                                      |
| Responded is:        | Response Date:                  | O Arrival (Preferred)                                |
|                      | <ul> <li>-All Dates-</li> </ul> | Create Date                                          |
| Lead Name contains:  | Create Date:                    | Create Date:                                         |
|                      | -All Dates-                     | -All Dates-                                          |
| Lead ID contains:    | Organization contains:          | O Decision Date                                      |
|                      |                                 | O Departure (Preferred)                              |
| Group Type is one of | Status is one of:               | Group Type                                           |
|                      | OPEN, OPEN/ BID SENT -          | CHOOSE -                                             |
|                      |                                 |                                                      |

Clicking on the **sprocket** icon or the **Manage Filters** button will trigger a menu as shown here. This menu provides options for personalizing the filters, data grid columns, and ordering of each. By changing these options, changing of these options affects ONLY the person making the changes.

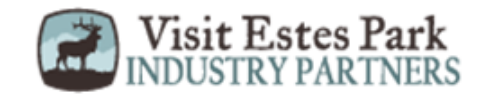

### **Manage Profile - Accounts**

Accounts

| Filters (     | (0)                                                                 | Anage Filters               |
|---------------|---------------------------------------------------------------------|-----------------------------|
| Account is or | one of:                                                             |                             |
| CHOOSE +      |                                                                     |                             |
|               |                                                                     |                             |
| APPLY FILTE   | ERS                                                                 |                             |
|               |                                                                     |                             |
|               |                                                                     |                             |
|               |                                                                     | Page 1 of 1 S Go to Page:   |
| Actions       | Account                                                             | Page 1 of 1 S Go to Page:   |
| Actions       | Account     Simpleview Hotel and Conference Center                  | ✓ Page 1 of 1 S Go to Page: |
| Actions       | Account     Simpleview Hotel and Conference Center Manage Amenities | Page 1 of 1 S Go to Page:   |

After you click the Profile icon and then Accounts, you will be presented with your account name and various action you can perform. If you see multiple account names, this is due to your property being associated with another property. The pencil icon will allow you to edit your property information. By clicking the eyeball icon, you can view your property information. The down arrow icon will allow you to view and edit your amenity and meeting space information.

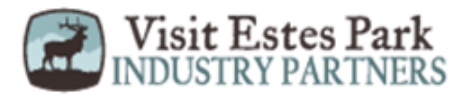

# Manage Profile - Accounts (cont'd)

| SAVE                                                            | Account:                               | Region: <required< th=""><th></th></required<> |   |
|-----------------------------------------------------------------|----------------------------------------|------------------------------------------------|---|
| CANCEL                                                          | Simpleview Hotel and Conference Center | North                                          | • |
| ections:                                                        | Website:                               |                                                |   |
| Account Information<br>Phone Information<br>Address Information | www.simpleviewinc.com                  |                                                |   |
| ew Group<br>otel Incentive Fund<br>ocial Media                  | Phone Information                      |                                                |   |
| General                                                         | Primary:                               | Alternate:                                     |   |
|                                                                 | Ext                                    | Ext                                            |   |

When you view or edit your property information, you can quickly scroll to a section on the page by clicking the links on the left of the page. If you are viewing the account, the top left will display an Edit button. If you are editing the account, the top left will display a Save button. You must click the Save button before changes are applied!

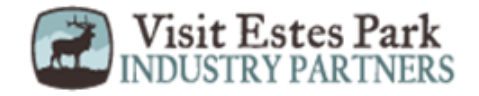

# **Manage Profile - Contacts**

| 4          | Cont                | acts                |                                           |                 |                   |                             |    |
|------------|---------------------|---------------------|-------------------------------------------|-----------------|-------------------|-----------------------------|----|
|            | Filter<br>Account i | rs (0)<br>s one of: |                                           | Contact Type is |                   |                             |    |
| R          | СНООЗ               | E <b>-</b>          |                                           |                 |                   | T                           |    |
| ¢          | APPLY FI            | LTERS               |                                           |                 |                   |                             |    |
| <i>₽</i> € |                     |                     |                                           |                 |                   |                             |    |
|            | ADD CONT            | ACT                 |                                           |                 |                   | 🔇 Page 1 of 1 🔊 Go to Page: | 1  |
|            | Actio               | ns Full Name        | Account                                   | Title           | Email             | Contact Type                | \$ |
|            |                     | Angel Berry         | Simpleview Hotel and Conference Center    |                 | aberry@simpleviev | vinc.com Primary            |    |
|            |                     | Alena Chaika        | Simpleview Hotel and<br>Conference Center |                 | achaika@simplevie | winc.com Secondary          |    |

After you click the Profile icon and then Contacts, you will be presented with a list of all the contacts associated with your property. On this page you can Add, Edit, View, or Clone (i.e. duplicate) a contact depending upon your extranet permissions.

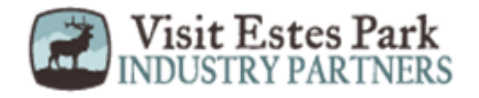

# Manage Profile - Contacts (cont'd)

#### Updale Contact

2

4

| SAVE                   | Contact Information                    |                                          |
|------------------------|----------------------------------------|------------------------------------------|
| CANCEL                 | Account:  «Required                    | First Name:  -Required                   |
| Sections:              | Simpleview Hotel and Conference Center | Angel                                    |
| Contact Information    |                                        |                                          |
| Address Information    | Last Name:  Required                   | Full Name: <required< th=""></required<> |
| Phone Information      | Berry                                  | Angel Berry                              |
| Additional Information |                                        | , anger berry                            |
| ecomm                  | Department:                            | Title                                    |
| Social Media           |                                        |                                          |
| General                |                                        |                                          |
|                        | Contact Type:                          | Preferred Contact Method:                |
|                        | Primary                                | ▼ Email ▼                                |
|                        |                                        |                                          |

When you view or edit a contact, you can quickly scroll to a section on the page by clicking the links of the left of the page. If you are viewing a contact, the top left will display an Edit button. If you are editing a contact, the top left will display a Save button. You must click the Save button before changes are applied! <u>IMPORTANT NOTE</u>: If a contact has left your property it is your responsibility to notify Visit Estes Park and/or change their contact type to "Inactive".

Visit Estes Park INDUSTRY PARTNERS

### **Manage Profile - My Benefits**

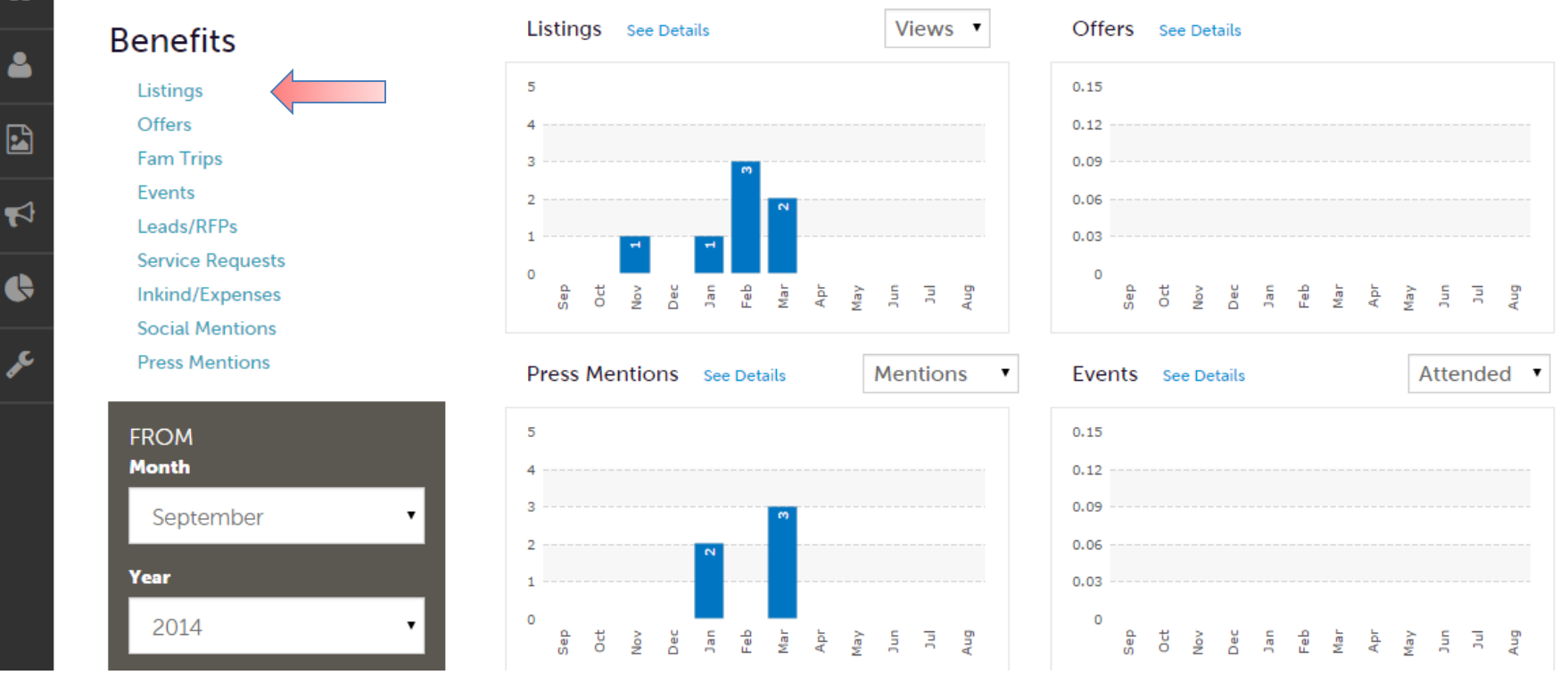

After you click the Profile icon and then My Benefits, you will be presented summary reports based on Visit Estes Park's interaction with your property. The information you see on this page is specifically related to your property.

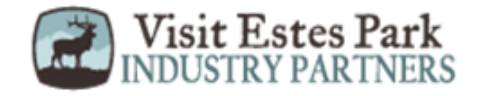

### **Manage Profile - Invoices**

#### Invoices

#### Filters (0)

**F** 

¢

Manage Filters

You have not added any filters. You can click the manage filters link in the top right corner or click the 🌣 icon from the grid to add filters from the available list and set a default value to use in the future.

|   |          |            |                                                 |            |                |                   |             | Page        | ge 1 of 1 🕥 🛛 G | o to Page: 1 | <b>)</b> |
|---|----------|------------|-------------------------------------------------|------------|----------------|-------------------|-------------|-------------|-----------------|--------------|----------|
|   | Actions  | Invoice ID | Account                                         | Туре       | Invoice Date 🔺 | Invoice<br>Amount | Paid Amount | Balance Due | Payment<br>Date | Description  | ٠        |
|   | 8        | 1565       | Simpleview<br>Hotel and<br>Conference<br>Center | Membership | 11/13/2009     | \$2,060.00        | \$0.00      | \$2,060.00  |                 | Test         |          |
| ۲ | <b>a</b> |            | Simpleview<br>Hotel and<br>Conference<br>Center | Membership | 12/02/2014     | \$300.00          | \$0.00      | \$300.00    |                 |              |          |

After you click the Profile icon and then Invoices, you will be presented with a list of invoices sent to your property. To view the details of the invoice you can either click the eyeball icon or the Print icon. To pay an invoice, click the eyeball icon to first view the invoice.

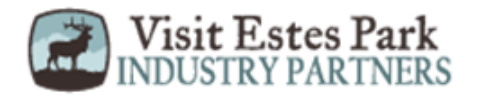

## Manage Profile - Invoices (cont'd)

| RETURN                     | Туре            | Membership |                       |              |        |
|----------------------------|-----------------|------------|-----------------------|--------------|--------|
| PRINT INVOICE              | Description     | Test       |                       |              |        |
|                            | Invoice Date    | 11/13/2009 |                       |              |        |
| PAY NOW                    | Due Date        | 11/13/2009 |                       |              |        |
| Sections:                  | Invoice Amount  | \$2,060    |                       |              |        |
| Recipient Details          | Paid Amount     | \$O        |                       |              |        |
| Invoice Details            | Balance Due     | \$2,060    |                       |              |        |
| Payment Details<br>General | Payment Date    |            |                       |              |        |
| General                    | Payment Method  |            |                       |              |        |
|                            |                 |            |                       |              |        |
|                            | Payment Details |            |                       |              |        |
|                            | Actions         | Payment ID | Payment Method        | Payment Date | Amount |
|                            |                 |            | No Records Were Found |              |        |
|                            |                 |            |                       |              |        |

When viewing an invoice you can see the payment history associated to the invoice. If the invoice has an outstanding balance, you will see a Pay Now button in the top left of the page. Clicking the Pay Now button will take you to a secure page to pay using a credit card, much like any online payment portal on the internet.

NOTE: Pay Now will only appear if this feature has been enabled by Visit Estes Park.

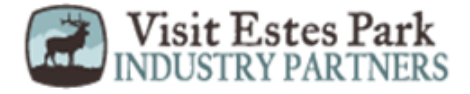

# Listings Collateral - Listings

| Filters (0)                             |                                             |                          |                          |                                                            |                            | 🌣 Manage F        | Filters |
|-----------------------------------------|---------------------------------------------|--------------------------|--------------------------|------------------------------------------------------------|----------------------------|-------------------|---------|
| You have not add<br>to add filters fron | ed any filters. You<br>n the available list | ı can click<br>and set a | the manag<br>default val | ge filters link in the top rig<br>ue to use in the future. | ght corner or click th     | e 🛱 icon from the | e grid  |
|                                         |                                             |                          |                          |                                                            | Page 1 of 1 5              | Go to Page:       | 1       |
| Actions                                 | Company                                     | ▲ Listi                  | ing Type                 | Category                                                   | SubCategory                | Listing ID        | \$      |
|                                         | Simpleview<br>Account                       | Web                      | osite                    | Business Services                                          | Advertising &<br>Marketing | 1343              |         |
|                                         |                                             |                          |                          |                                                            | Page 1 of 1                | Go to Page:       | 1       |

After you click the Collateral icon and then Listings, you will be presented with your property's listings. These listings may be website listings or publication guide listings. The pencil icon will allow you to edit your listing information. By clicking the eyeball icon, you can view your listing information.

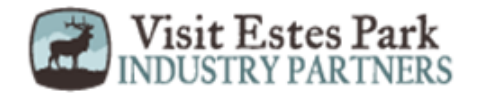

# **Collateral – Listings (cont'd)**

Upda 🗣 Listing

| SAVE                              | Listing Information                                                                         |                                              |   |
|-----------------------------------|---------------------------------------------------------------------------------------------|----------------------------------------------|---|
| CANCEL                            | Account: <required< th=""><th>Type: <required< th=""><th></th></required<></th></required<> | Type: <required< th=""><th></th></required<> |   |
| ections:                          | Simpleview Hotel and Conference Center                                                      | ▼ Website                                    | , |
| Listing Information<br>Categories | Contact:                                                                                    | Address Type:                                |   |
| Details<br>Website Notifications  | Alena Chaika                                                                                | ▼ Physical                                   | ۲ |
| Listing Image<br>Social Media     | Listing Description:                                                                        |                                              |   |
| General                           | Testing GEO-Coding Test test test                                                           |                                              |   |

When you view or edit a listing, you can quickly scroll to a section on the page by clicking the links of the left of the page. If you are viewing a listing, the top left will display an Edit button. If you are editing a listing, the top left will display a Save button. You must click the Save button before changes are applied!

IMPORTANT NOTE: Any edits of listings will require approval from Visit Estes Park. Upon saving your updates, Visit Estes Park will be notified of your changes/additions.

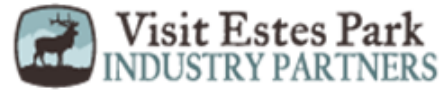

# **Collateral – Listings (cont'd)**

| CANCEL                | Email To Notify:        | Notification Interval: |  |
|-----------------------|-------------------------|------------------------|--|
| ections:              |                         |                        |  |
| Listing Information   |                         |                        |  |
| Categories            |                         |                        |  |
| Details               | Listing Image           |                        |  |
| Website Notifications |                         |                        |  |
| Listing Image         | Listing Images:         |                        |  |
| Social Media          | HOTEL ( IMAGES2.JPG ) 🗸 |                        |  |
| General               |                         |                        |  |

When you edit or add (if enabled) a listing, you can select one or multiple images to associate to the listing by selecting the Listing Images pull down menu. As mentioned previously, any edits or adding of listings will require approval from Visit Estes Park. Upon saving your updates, Visit Estes Park will be notified of your changes/additions. More on images in the Collateral – Media slide.

<u>NOTE</u>: Not all listing types allow for images to be added.

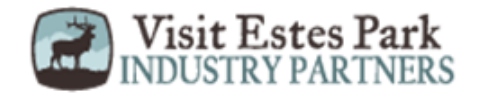

# **Collateral – Special Offers**

| Filters (0)                          |                                                             |                                         |                          |                           |                          | 🌣 Manage Filters |     |
|--------------------------------------|-------------------------------------------------------------|-----------------------------------------|--------------------------|---------------------------|--------------------------|------------------|-----|
| ou have not add<br>vailable list and | ed any filters. You can cli<br>set a default value to use i | ck the manage filters<br>in the future. | link in the top right co | orner or click the 🌣 icon | from the grid to add fil | ters from the    |     |
|                                      |                                                             |                                         |                          |                           | O Dano                   |                  | 1   |
|                                      | Offer Title                                                 | Redeem From                             | Redeem To                | Post From                 | Post To                  | Pending          | - V |
| Actions                              |                                                             |                                         |                          |                           |                          |                  |     |

After you click the Collateral icon and then Special Offers, you will be presented with your property's offers. The pencil icon will allow you to edit an existing offer. By clicking the eyeball icon, you can view the existing offer. The clone icon will allow you to duplicate an offer. You can also create a new offer by clicking the Add Offer button.

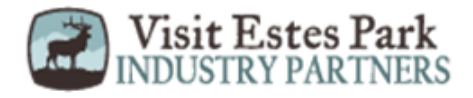

# **Collateral – Special Offers (cont'd)**

Thede

| SAVE                                                                                             | Offer Information                                                                          |                                                                                            |
|--------------------------------------------------------------------------------------------------|--------------------------------------------------------------------------------------------|--------------------------------------------------------------------------------------------|
| CANCEL<br>Sections:                                                                              | Account: <a href="https://www.equired">Required</a> Simpleview Hotel and Conference Center | • Offer Title: ∢Required<br>• 20% Off Rooms Sunday through Thursday Nights                 |
| Offer Information<br>Offer Image<br>Offer Dates<br>Offer Categories<br>Offer Listings<br>General | Offer Link:<br>www.simpleviewinc.com                                                       | Offer Text:<br>Get 20% Off Rooms Sunday through Thursday<br>Nights in the month of August! |
|                                                                                                  | Offer Image                                                                                |                                                                                            |
|                                                                                                  | Offer Image:<br>Hotel ( images2.jpg )                                                      | •                                                                                          |

When you view, edit, or add an offer, you can quickly scroll to a section on the page by clicking the links of the left of the page. If you are viewing an offer, the button in the top left will say Edit. If you are editing an offer, the top left will display a Save button. You must click the Save button before changes are applied! As with listings, you have the ability to attach images to your offers.

IMPORTANT NOTE: Any edits or adding of offers will require approval from Visit Estes Park. Upon saving your updates, Visit Estes Park will be notified of your changes/adds.

# **Collateral – Calendar of Events**

#### Events

| • Filters (0)                          |                                             |                                                         |                      |                            |                          | 🌣 Manage Filters                        |
|----------------------------------------|---------------------------------------------|---------------------------------------------------------|----------------------|----------------------------|--------------------------|-----------------------------------------|
| You have not add<br>available list and | ded any filters. You<br>set a default value | can click the manage filters l<br>to use in the future. | ink in the top right | corner or click the 🌣 icon | from the grid to add fil | ters from the                           |
| ADD EVENT                              |                                             |                                                         |                      |                            | Page                     | 1 of 1 🕥 Go to Page: 1                  |
| Actions                                | Event ID                                    | Title                                                   | Priority             | Start Date                 | End Date                 | Event Category                          |
| 1 • 4                                  | 57                                          | Bossista                                                | Gold                 | 07/07/2015                 | 07/07/2015               | Family, Arts and<br>Culture, Historical |
| 1                                      | 59                                          | Simpleview Festival                                     | Platinum             | 07/08/2015                 | 07/08/2015               | Sports, Family                          |
|                                        |                                             |                                                         |                      |                            | Page                     | 1 of 1 🔊 Go to Page: 1                  |

After you click the Collateral icon and then Calendar of Events, you will be presented with your property's events. The pencil icon will allow you to edit an existing event. By clicking the eyeball icon, you can view the existing event. The clone icon will allow you to duplicate an event. You can also create a new event by clicking the Add Event button.

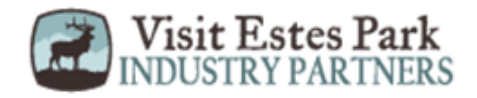

#### **Collateral – Special Calendar of Events(cont'd)**

| Update Even                         | .t                                                                             |                                                                                                   |
|-------------------------------------|--------------------------------------------------------------------------------|---------------------------------------------------------------------------------------------------|
| SAVE                                | Information                                                                    |                                                                                                   |
| CANCEL                              | Account: <required< th=""><th>Title: <pre>decomposition</pre></th></required<> | Title: <pre>decomposition</pre>                                                                   |
| Sections:                           | Simpleview Hotel and Conference Center                                         | Simpleview Festival                                                                               |
| Event Information<br>Event Location | Featured:                                                                      | Contact:                                                                                          |
| Event Dates<br>Image Gallery        | VES O NO                                                                       | Shawn Wilkins 🔹                                                                                   |
| General                             | Admission:                                                                     | Description:                                                                                      |
|                                     |                                                                                | This is the Simpelview Festival event<br>description. & hbsp; <span>This is the Simpelview</span> |
|                                     | Email:                                                                         | Priority: <a>Required</a>                                                                         |
|                                     |                                                                                | Platinum •                                                                                        |
|                                     | Website:                                                                       | Phone:                                                                                            |

When you view, edit, or add an event, you can quickly scroll to a section on the page by clicking the links of the left of the page. If you are viewing an event, the top left will display an Edit button. If you are editing an event, the top left button will say Save. IMPORTANT NOTE: Any edits or adding of events will require approval from Visit Estes Park. Upon saving your updates, Visit Estes Park will be notified of your changes/adds.

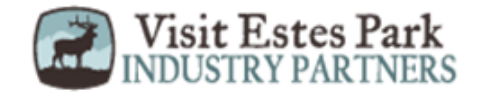

#### Collateral – Special Calendar of Events(cont'd)

|   | SAVE                                                                                                    |
|---|----------------------------------------------------------------------------------------------------|
|   | CANCEL One Day Daily Weekly Monthly Yearly                                                                                                    |
|   | Sections: Weekly Recurrence Options                                                                                                    |
|   | Event Information                                                                                                    |
|   | Event Location                                                                                                    |
|   | Event Dates 🛛 📀 Every 1 Week(s) on MONDAY, TUESDAY, WEDNESDAY -                                                                                                   |
|   | Image Gallery                                                                                                    |
|   | General                                                                                                    |
|   | Recurrence End                                                                                                    |
|   |                                                                                                    |
| _ |                                                                                                    |
|   | No End Date                                                                                                    |
|   |                                                                                                    |
|   | End after 0 occurrences                                                                                                    |
|   |                                                                                                    |
|   |                                                                                                    |
|   | Send on 09/30/2015                                                                                                    |
|   | Event Information<br>Event Location<br>Event Dates<br>Image Gallery<br>General<br>Recurrence End<br>No End Date<br>End after 0 occurrences<br>© End on 09/30/2015 |

The Calendar of Events has a recurrence model built in. You can make your event a one-time event, daily, weekly, monthly, or yearly. If it is not a one day event, you can choose your recurring days of the event. Depending upon if it is daily, weekly, monthly, or yearly, your recurrence may change. At the bottom of the recurrence section, you can choose to end your event after a certain number of occurrences or on a specified date.

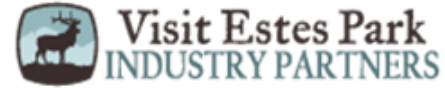

#### **Collateral – Special Calendar of Events**

| SAVE                                                                           | Image Gallery                                                                     |
|--------------------------------------------------------------------------------|-----------------------------------------------------------------------------------|
| CANCEL                                                                         |                                                                                   |
| Sections:                                                                      |                                                                                   |
| Event Information<br>Event Location<br>Event Dates<br>Image Gallery<br>General | Drag and Drop Files here<br>or use the "Browse" button below to find files to add |
|                                                                                |                                                                                   |
|                                                                                |                                                                                   |

As with Listings and Special Offers you can add images to your event. Adding images to an event is a little different though. In the image Gallery section on the event, you can drag and drop an image or click the Browse button to search your computer for an image.

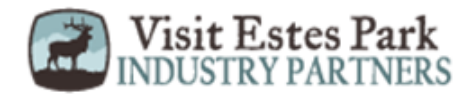

#### **Collateral – Media**

| Filters (0)        |      |         | 🌣 Manage Filters         |
|--------------------|------|---------|--------------------------|
| Account is one of: |      |         |                          |
| CHOOSE -           |      |         |                          |
|                    |      |         |                          |
|                    |      |         |                          |
| APPLY FILTERS      |      |         |                          |
| APPLY FILTERS      |      |         |                          |
| APPLY FILTERS      |      |         | Page 1 of 1 S Go to Page |
| APPLY FILTERS      | itle | • Image | Page 1 of 1 So to Page   |
| APPLY FILTERS      | itle | • Image | Page 1 of 1 S Go to Page |

After you click the Collateral icon and then Media, you will be presented with your property's images available for use on listings and special offers. The pencil icon will allow you to edit an existing image. By clicking the red x icon, you can delete an existing image. The clone icon will allow you to duplicate an image. You can also create a new event by clicking the Add Event button.

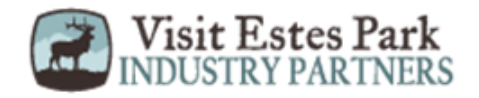

### Collateral – Media (Cont'd)

| J€ | SAVE              | Image                                                                                                   |
|----|-------------------|----------------------------------------------------------------------------------------------------|
|    | CANCEL            | Description:                                                                                            |
|    | Sections:         |                                                                                                    |
|    | Media Information |                                                                                                    |
|    |                   | File:                                                                                                   |
|    |                   | Drag and Drop File To Page<br>or use the "Browse" button below to find a file to add                    |
|    |                   | BROWSE     REMOVE       You can drag a file to the page to replace this file or use the "Browse" button |
|    |                   | Listings:<br>CHOOSE AMONG THE FOLLOWING +                                                               |

As with Calendar of Events you can browse your hard drive or drag and drop an image. Once you upload a new image or edit an existing one you can attach the image to one or multiple listings by selecting the Listings pull down menu.

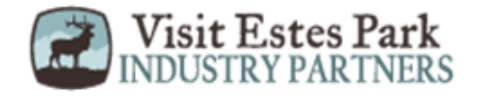

# **Collateral – Occupancy**

| Occupa                       | incy |                        |                           |
|------------------------------|------|------------------------|---------------------------|
| Filters (0)<br>Year between: | and  |                        | 🌣 Manage Filters          |
| APPLY FILTERS                |      |                        | Page 1 of 1 Go to Page: 1 |
| Actions                      | Year | Percent Occupied (Avg) | Last Updated              |
|                              | 2013 | 100                    | 07/07/2015                |
|                              | 2014 |                        |                           |
|                              |      |                        |                           |

After you click the Collateral icon and then Occupancy, you will be presented options to enter your hotel occupancy numbers by day/month for the year. Click the pencil icon next to the year to enter/edit your occupancy numbers.

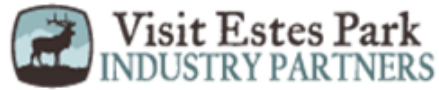

# Collateral – Occupancy (cont'd)

#### Update Occupancy

2

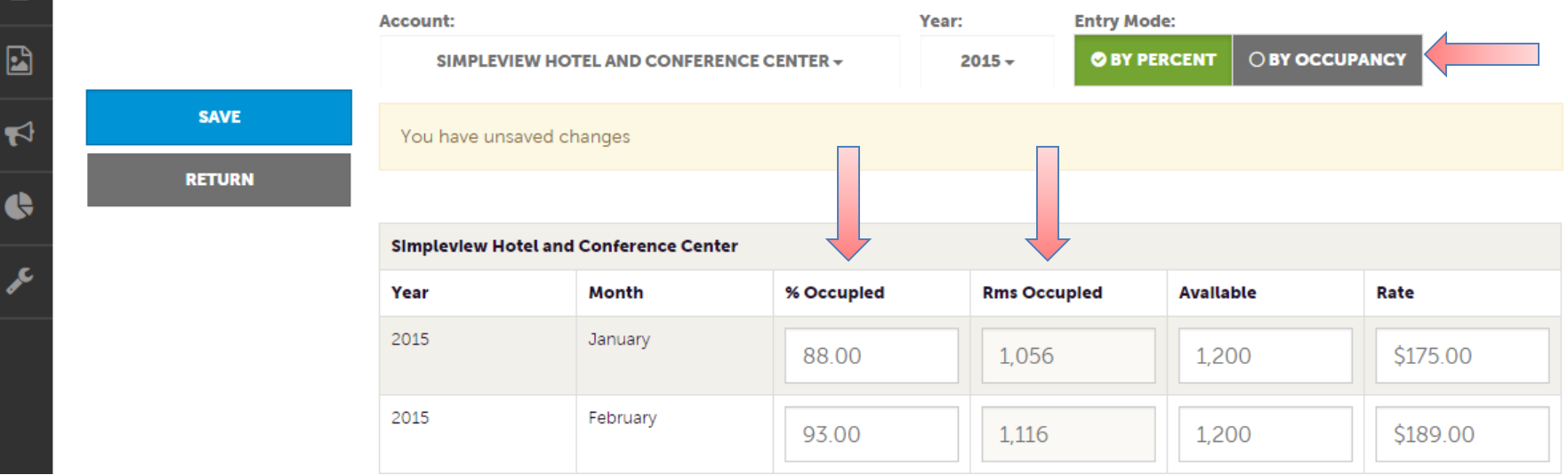

Once you click the pencil icon to add/edit your occupancy number, you will be presented with a grid of all the months for that year. You can choose to enter your occupancy by percentage or by Rooms. As you enter this data, you will see the % Occupied or Rms (rooms) Occupied fields auto-calculate based upon the data entered and the Available column data. As with all add/edit pages in the extranet, be sure to click the Save button!

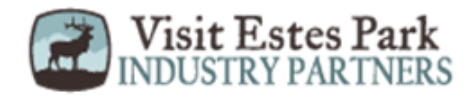

### **Collateral – Materials Request**

#### Materials Requests

| Filters (0)     |          |            |               |                                           | 0                | Manage Filters    |    |
|-----------------|----------|------------|---------------|-------------------------------------------|------------------|-------------------|----|
| Status is:      |          |            |               |                                           |                  |                   |    |
|                 |          |            | •             |                                           |                  |                   |    |
|                 |          |            |               |                                           |                  |                   |    |
| APPLY FILTERS   |          |            |               |                                           |                  |                   |    |
|                 |          |            |               |                                           |                  |                   |    |
| DD MATERIALS RE |          |            |               |                                           | Page 1 o         | f 1 🕥 Go to Page: | 1  |
| Actions         | Order ID | Send Date  | Full Name     | Company                                   | City/State/Zip   | Items Ordered     | \$ |
| 1 • 4           | 1384     | 08/07/2015 | Shawn Wilkins | Simpleview Hotel and<br>Conference Center | Tucson, AZ 85741 | 300               |    |
|                 |          |            |               |                                           | Page 1 o         | f 1 🕥 Go to Page: | 1  |
|                 |          |            |               |                                           | <b>~</b>         |                   |    |

After you click the Collateral icon and then Materials Request, you will be presented with a list of orders you have submitted to Visit Estes Park. This feature will allow you to request collateral such as publication guides from VEP. To request new materials click the Add Materials Request button. You can also edit, view, or clone (duplicate) an existing order by clicking the Pencil, Eyeball, or Clone icons.

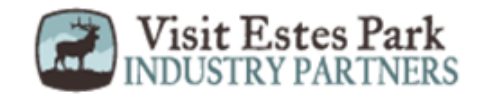

#### **Collateral – Materials Request (cont'd)**

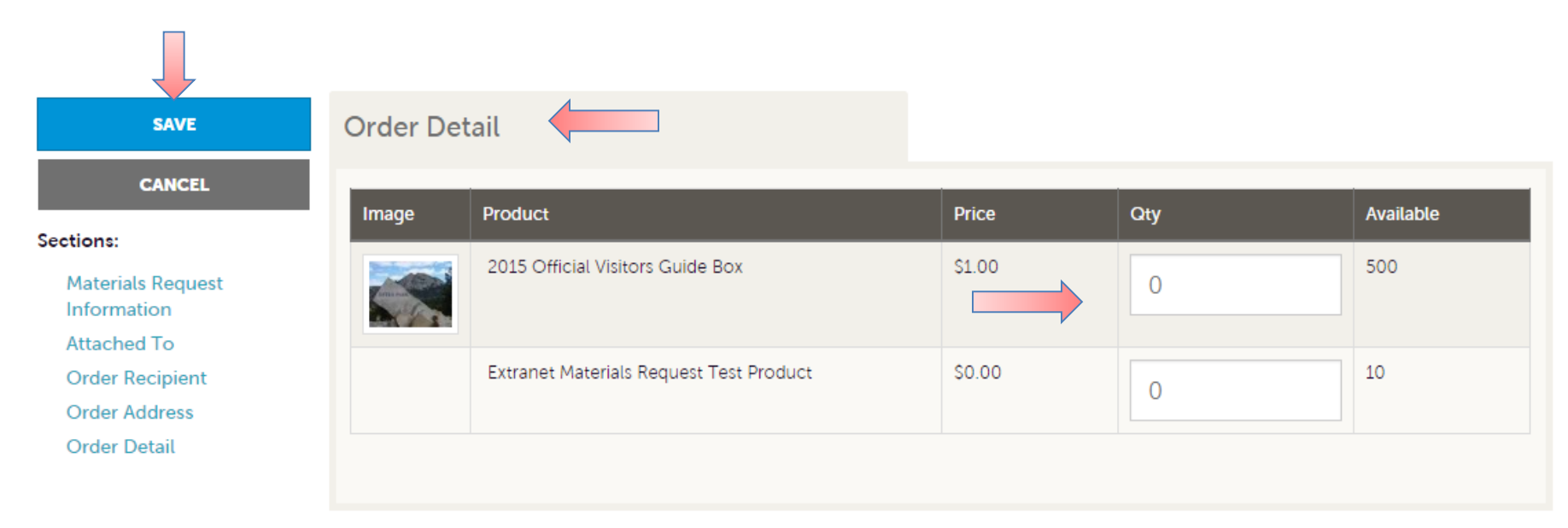

Upon editing or creating a new request, you will be presented with an order form. Within the order form there is an Order Detail section where you can select from available inventory, just enter the quantity of each product you are requesting. You will not be able to order more of a product than is in the Available column. Upon clicking the Save button, Visit Estes Park will be notified of your request. IMPORTANT NOTE: You will only be able to request materials if enabled by Visit Estes Park.

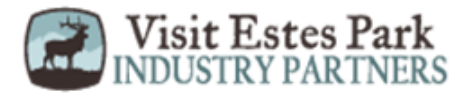

### **Opportunities – RFPs**

- חיז ח

| Filters (1)           | 🗘 Manage Fil           |
|-----------------------|------------------------|
| Responded is:         | Response Date:         |
|                       | ▼ -All Dates-          |
| ead Name contains:    | Create Date:           |
|                       | -All Dates-            |
| ead ID contains:      | Organization contains: |
| Group Type is one of: | Status is one of:      |
| CHOOSE -              | OPEN, OPEN/ BID SENT - |

After you click the RFP icon and then RFPs, you will be presented with your property's Sales and Tour Leads. The filters in this grid determine what Leads are presented. You can change your filters to narrow your results. This is done by editing the filter fields and clicking the Apply Filters button. By Default, you will see all of your Open Leads and Opens Leads you have already bid on. For more on Lead statuses and their definitions see the next slide.

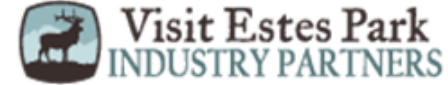

On the extranet you will see 10 different statuses in which a Lead can be in. These statuses are:

**1. Closed / No Bid Sent:** These Leads can be Tentative, Definite, Lost, or Cancelled. The Closed/No Bid Sent status signifies this is business your property did not bid on and the response due date has passed.

**2. Open:** These are Leads in a tentative status that your property has not bid on and the response due date has not passed.

**3. Open / Bid Sent:** These are Leads in a tentative status that your property has already placed a bid on and the response due date has not passed. In this status, you can update your response at any time.

**4. Turned Down:** These Leads can be Tentative, Definite, Lost, or Cancelled. The Turned Down status signifies you responded to the Lead, but stated you are not pursuing the business.

**5. Closed / Decision Pending:** These are Leads in a tentative status that your property has placed a bid on, but the response due date has passed thus you cannot edit your response.

**6. Closed / Lost to Another City:** These are Leads you were pursuing, but the business has been lost.

7. Closed Cancelled: These are Leads where you won the business, but the group has cancelled.

**8. Closed / Won:** These are definite Leads in which your property was selected.

**9. Closed / Won - Properties TBD:** These are definite Leads but the group has not decided on a hotel yet.

**10. Closed Lost:** These are definite Leads in which your property was not selected for the business.

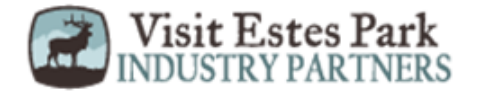

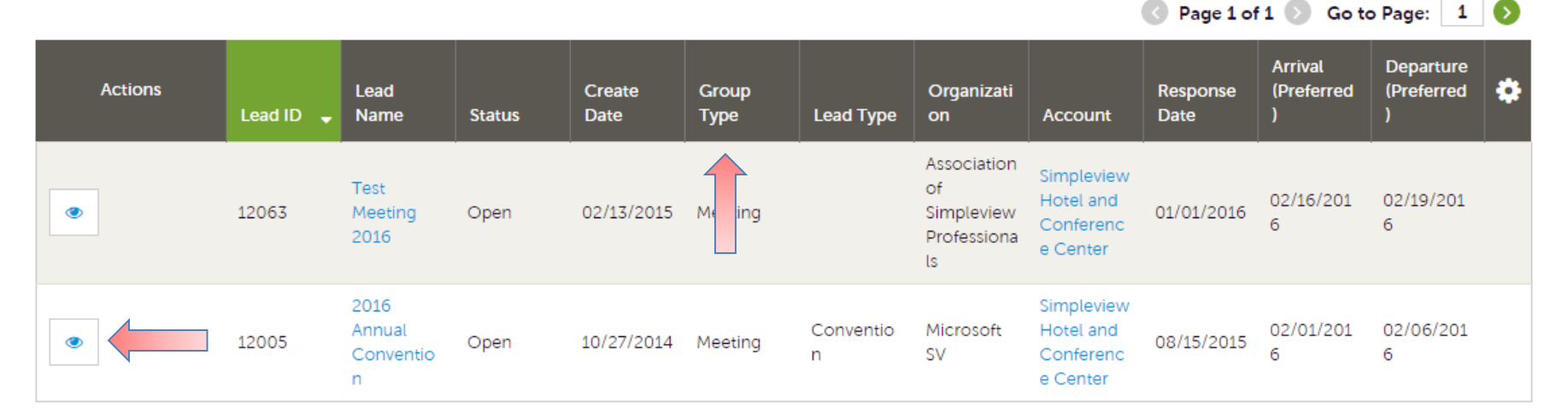

Below the filters section, you will see a data grid with all your Leads based on the selected filters. As mentioned in the Filters and Data Grid section of this presentation, you can change these data grid column headings to your preference by clicking the sprocket icon in the top right corner of the data grid. One of the more important column headings is the Group Type. This signifies if you are looking at a Meeting Sales or Tour Lead.

To view a Lead, click on the Eyeball icon or the Lead Name

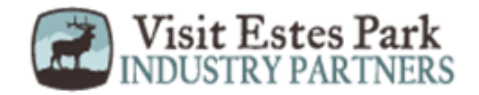

| RETURN                         |                         | crm@simpleviewinc.com<br>123.123.1234 |  |
|--------------------------------|-------------------------|---------------------------------------|--|
| Sections:                      | Meeting<br>Requirements | See attached RFP for more details.    |  |
| Lead Information               | Schedule of Events      |                                       |  |
| Meeting Dates                  | Action Requested        |                                       |  |
| Additional Lead<br>Information | Comments                |                                       |  |
| Room Summary                   | Competitive Sites       |                                       |  |
| History/Futures                | Meeting Specs           | 2016-Annual-Convention-REP docx       |  |
| Notes                          | Meeting Specs           | 2010 Annual Convention Arr.doca       |  |
| Responses                      | Lost Business           |                                       |  |
| Signage                        | Code                    |                                       |  |
| General                        | Lost Comments           |                                       |  |
| Room Data                      |                         |                                       |  |

When viewing the Lead, you can skip to different sections by clicking the left navigation. For notes and attachments on the Lead, these can generally be found in one of two areas: Lead Information and/or Notes section. In the above graphic, this is the Lead section; attachments will be found in the Meeting Specs field. For the Notes section, see next slide.

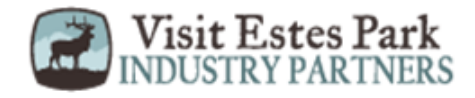

| RETURN<br>Sections:                                                 | Notes             |                                                                              |          |                        |                                 |
|---------------------------------------------------------------------|-------------------|------------------------------------------------------------------------------|----------|------------------------|---------------------------------|
| Lead Information<br>Meeting Dates<br>Additional Lead<br>Information | File              | Title<br>2016 Annual Convention RFP                                          |          | Category<br>Spec Sheet | Description<br>See attached RFP |
| History/Futures<br>Notes<br>Responses                               | Respon            | ses                                                                          |          |                        |                                 |
| Signage<br>General<br>Room Data                                     | Simplev           | view Hotel and Conference Center<br>Status Open<br>ly Assigned None (Assign) |          |                        |                                 |
|                                                                     | PRINT<br>Add/Edit | RESPONSE LOG ADD NEW CONTRACT Room Request Dates                             | Pursuing | ? Comments             |                                 |
|                                                                     | 1                 | 02/01/2016 - 02/05/2016                                                      |          |                        |                                 |

When scrolling to the Notes section, you will see the detailed notes for this piece of business. If an attachment is present, this will be signified with a paperclip icon. After you have reviewed the Lead, scroll to the Responses section. Here you will see options to either add or edit your existing response. Note: these options are not available once the Response Due Date has passed. Click the Add Response button or Pencil icon to enter/edit your response.

#### Update Response

| SAVE                                     | Lead Information                           |                                        |
|------------------------------------------|--------------------------------------------|----------------------------------------|
| CANCEL                                   | Section Collapsed, click header to expand. |                                        |
| Sections:                                |                                            |                                        |
| Lead Information<br>Response Information | Response Information                       |                                        |
| Room Information                         | Pursuing this lead:                        | Account:  Required                     |
| File Attachments                         | O NO O YES                                 | Simpleview Hotel and Conference Center |
|                                          | Comments:  Required                        |                                        |
|                                          |                                            |                                        |

When adding/editing your response, you will need to tell Visit Estes Park if you are pursuing the business by selecting Yes or No to the Pursuing this Lead option

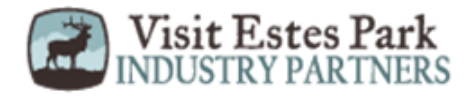

| SAVE                                  | Room Infor | mation          |
|---------------------------------------|------------|-----------------|
| CANCEL                                |            | Mon<br>02/01/20 |
| Lead Information                      | Doubles    | 0               |
| Response Information Room Information | Multiple   | 0               |
| File Attachments                      | Kings      | 0               |
|                                       | Suites     | 0               |
|                                       | Singles    | 0               |
|                                       | Queen Room | 0               |

|            | Mon<br>02/01/2016 | Tue<br>02/02/2016 | Wed<br>02/03/2016 | Thu<br>02/04/2016 | Fri<br>02/05/2016 | Sat<br>02/06/2016 | Sun<br>02/07/2016 |
|------------|-------------------|-------------------|-------------------|-------------------|-------------------|-------------------|-------------------|
| Doubles    | 0                 | 0                 | 0                 | 0                 | 0                 |                   |                   |
| Multiple   | 0                 | 0                 | 0                 | 0                 | 0                 |                   |                   |
| Kings      | 0                 | 0                 | 0                 | 0                 | 0                 |                   |                   |
| Suites     | 0                 | 0                 | 0                 | 0                 | 0                 |                   |                   |
| Singles    | 0                 | 0                 | 0                 | 0                 | 0                 |                   |                   |
| Queen Room | 0                 | 0                 | 0                 | 0                 | 0                 |                   |                   |
| Total      | 0                 | 0                 | 0                 | 0                 | 0                 |                   |                   |
| Requested  | 10                | 10                | 10                | 10                | 10                |                   |                   |

The Room Information section of the response page is where you can enter the number of rooms, by room type, that your property can commit to for this Lead.

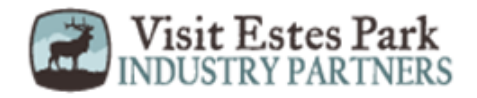

| SAVE                                                         | Total         | 0             | 0             | 0  | 0  | 0  |
|--------------------------------------------------------------|---------------|---------------|---------------|----|----|----|
| CANCEL                                                       | Requested     | 10            | 10            | 10 | 10 | 10 |
| Sections:                                                    |               |               |               |    |    |    |
| Lead Information<br>Response Information<br>Room Information | File Attachm  | nents         |               |    |    |    |
| File Attachments                                             | ATTACH FILE   | or drag files | to the page 🔌 |    |    |    |
|                                                              | No files have | been attached |               |    |    |    |
|                                                              |               |               |               |    |    |    |

To attach a proposal to your response, scroll to the File Attachments section of the response page and click the Attach File button, to browse for the attachments. You can also click and drag your attachment from your computer to the attach file section.

Once you have finished entering all your response information don't forget to click the save button!

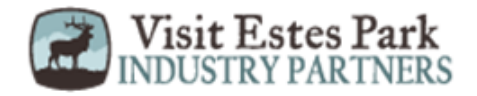

#### **Opportunities – Media Leads** All Media Leads

| Responded is: |         |             | s       | tatus is one of: |               |             |                              |
|---------------|---------|-------------|---------|------------------|---------------|-------------|------------------------------|
|               |         |             | •       | CHOOSE +         |               |             |                              |
| APPLY FILTERS |         |             |         |                  |               |             |                              |
|               |         |             |         |                  |               |             |                              |
| Actions       | Lead ID | Lead Name 🖌 | Account | Lead Type        | Response Date | Page 1 of a | 1 🔊 Go to Page:<br>Departure |

By clicking the RFP icon and then selecting Media Leads, you can view Leads sent to your property from Visit Estes Park's Media/PR department. These are usually requests for hosting travel writers. These Leads can be responded to by viewing the Lead; see next slide for responding.

Note: Media Leads function the same as Sales and Tour Leads including their statuses. See Opportunities – RFPs section for more details on this.

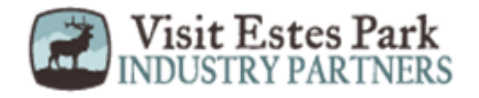

# **Opportunities – Media Leads (cont'd)**

| RETURN<br>Sections:                                                       | Responses                                                                     |                                                                                                    |                 |                                            |                   |   |  |
|---------------------------------------------------------------------------|-------------------------------------------------------------------------------|----------------------------------------------------------------------------------------------------|-----------------|--------------------------------------------|-------------------|---|--|
| Opportunity Information<br>Responses<br>Notes                             | Simpleview Hotel and Conference Center Status Open                            |                                                                                                    |                 |                                            |                   |   |  |
| General                                                                   | Add/Edit                                                                      | Room Request Dates<br>09/10/2015 - 09/13/2015                                                                                                    |                 | Pursuing?                                  | Comments          |   |  |
| SAVE                                                                      | Response Ir                                                                   | nformation                                                                                                    |                 |                                            |                   |   |  |
| Sections:<br>Lead Information<br>Response Information<br>File Attachments | Pursuing this lease<br>O<br>Comments: <a href="https://www.example.com">R</a> | ad: <required equired<="" no="" o="" th="" yes=""><th>Account<br/>Simp</th><th>t: <b>∢Required</b><br/>Dleview Hotel and (</th><th>Conference Center</th><th>•</th></required> | Account<br>Simp | t: <b>∢Required</b><br>Dleview Hotel and ( | Conference Center | • |  |

As with Sales and Tour Leads you can also respond or edit an existing response to Media Leads by scrolling to the Responses section and clicking the Pencil icon. Within responses you are also able to specify if you are pursuing the business and add attachments.

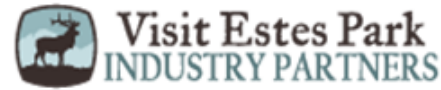

### **Opportunities – Service Requests**

#### Service Requests

| Filters (1)      |               |                             |              |          |            | <b>\$</b> M             | anage Filters            |
|------------------|---------------|-----------------------------|--------------|----------|------------|-------------------------|--------------------------|
| tatus is one of: |               |                             |              |          |            |                         |                          |
| OPEN, OPEN /     | BID SENT +    |                             |              |          |            |                         |                          |
|                  |               |                             |              |          |            |                         |                          |
|                  |               |                             |              |          |            |                         |                          |
| APPLY FILTERS    | CLEAR FILTERS |                             |              |          |            |                         |                          |
| APPLY FILTERS    | CLEAR FILTERS |                             |              |          |            |                         |                          |
| APPLY FILTERS    | CLEAR FILTERS |                             |              |          |            |                         |                          |
| APPLY FILTERS    | CLEAR FILTERS |                             |              |          |            | Page 1 of 1             | Go to Page:              |
| APPLY FILTERS    | CLEAR FILTERS | Account                     | Request Type | Deadline | Start Date | Page 1 of 1<br>End Date | Go to Page:<br>Attendees |
| APPLY FILTERS    | CLEAR FILTERS | Account<br>Simpleview Hotel | Request Type | Deadline | Start Date | Page 1 of 1 End Date    | Go to Page:<br>Attendees |

By clicking the RFP icon and then selecting Service Requests, you can view non-room night specific Leads sent to your property. These requests can range from transportation, audio/visual, catering, etc...

Once you have adjusted your filters as you prefer, click the eyeball icon to view detailed information about the service request or click the name of the request.

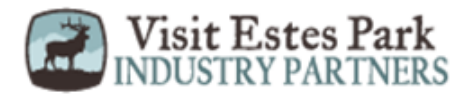

### **Opportunities – Service Requests**

| Deadline 08/12/2015   Sections: Budget   Request Information Location   Request Dates Description   Contact Information Additional   Additional Notes and Documents   Accounts/Responses Section Collapsed, click header to expand.     Sections: Request Information   Request Information Additional Notes and Documents   Sections: Request Information   Request Information Additional Notes and Documents   Sections: File   Title Category   Description                                                                                                    | RETURN                               | Att           | tendees            | 1200                        |                                                      |
|----------------------------------------------------------------------------------------------------|--------------------------------------|---------------|--------------------|-----------------------------|------------------------------------------------------|
| Sections: Budget \$13,000   Request Information Location To/From Hotel & Convention Center   Request Dates Description Need transportation shuttles for convention running all day from 7am to 7pm.   Additional Notes and Documents Additional • 2016-Annual-Convention-RFP.docx   Accounts/Responses Section Collapsed, click header to expand.     Sections: Request Information   Request Information Additional Notes and Documents   Sections: Request Information   Request Dates Contact Information   Request Dates File   Title Category   Description                                                                                                    |                                      | D             | eadline            | 08/12/2015                  |                                                      |
| Request Information   Request Dates   Contact Information   Additional Notes and   Documents   Accounts/Responses   Sections:   Request Information   Request Information   Request Dates   Contact Information   Request Dates   Contact Information   Request Dates   Contact Information   Request Dates   Contact Information | Sections:                            |               | Budget             | \$13,000                    |                                                      |
| Request Dates   Contact Information   Additional Notes and   Documents   Accounts/Responses                                                                                                    | Request Information                  | L             | ocation            | To/From Hotel & Conventi    | tion Center                                          |
| Additional Notes and Documents   Accounts/Responses     RETURN   Sections:   Request Information   Request Dates   Contact Information     File   Title   Category   Description                                                                                                    | Request Dates<br>Contact Information | Desc          | cription           | Need transportation shuttle | tles for convention running all day from 7am to 7pm. |
| Accounts/Responses   RETURN   Sections:   Request Information   Request Dates   Contact Information   File   Title   Category   Description                                                                                                    | Additional Notes and<br>Documents    | Ad            | ditional<br>uments | 2016-Annual-Conve           | rention-RFP.docx                                     |
| Return     Section Conspice, click header to expand.       Sections:     Additional Notes and Documents       Request Information     File       Title     Category       Description                                                                                                    | Accounts/Responses                   | Section Coll  | ansed cliv         | ck header to evpand         |                                                      |
| Sections: Additional Notes and Documents   Request Information File   Contact Information File   Title Category   Description                                                                                                    | RETURN                               | Section Colla | apseu, cuc         | ex neader to expand.        |                                                      |
| Request Information       Request Dates       Contact Information                                                                                                    | Sections:                            | Additiona     | l Notes            | s and Documents             |                                                      |
| Request Dates     File     Title     Category     Description                                                                                                    | Request Information                  | , la anciona  |                    |                             |                                                      |
| Contact Information                                                                                                    | Request Dates                        | File          | Title              | Category                    | Description                                          |
|                                                                                                    | Contact Information                  |               | Thus .             |                             | Beenpiten                                            |
| Additional Notes and RFP Spec Sheet See attached RFP for more details                                                                                                    | Additional Notes and                 |               | RFP                | Spec Sheet                  | See attached RFP for more details                    |
| Accounts/Responses                                                                                                    | Accounts/Responses                   |               |                    |                             |                                                      |

When viewing the service request, you can get detailed information in the Request information section along with RFP attachment downloads.

Depending upon Visit Estes Park's preferences, this information may be contained in the Additional Notes and Documents section of the Service Request.

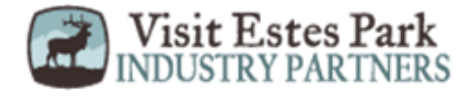

# **Opportunities – Service Requests**

| Accol  | ints/Posponsos                            |        |          | Response for Simple<br>Conference Center | view Hotel and | ×  |
|--------|-------------------------------------------|--------|----------|------------------------------------------|----------------|----|
| Accor  | ints/Responses                            |        |          | Pursuing: <pre>aRequired</pre>           |                |    |
| Action | s Company                                 | Status | Response | () YES                                   | O NO           |    |
|        | Simpleview Hotel and Conference<br>Center | Open   | No Respo | Comments: <a>Required</a>                | d              |    |
|        |                                           |        |          |                                          |                |    |
| Gener  | al                                        |        |          |                                          |                | /_ |

If the Response Due Date has not passed, you are able to add/edit a response by clicking the Pencil icon in the Accounts/Responses section of the service request. Once clicked, you can tell Visit Estes Park if you are pursuing this piece of business by clicking the Yes or No option in the Pursuing section to the right side of the page.

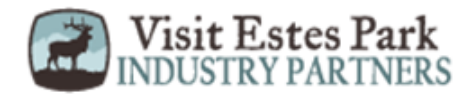

# **Opportunities – Service Requests (con't)**

| Accounts/Re                                 | sponses                  |        |          | Bureau-Only Cor          | nments:<br>s will not be | seen by the |
|---------------------------------------------|--------------------------|--------|----------|--------------------------|--------------------------|-------------|
| Actions Compa                               | ıy                       | Status | Response | client. They will staff. | only be seen             | n by bureau |
| <ul> <li>Simplev</li> <li>Center</li> </ul> | iew Hotel and Conference | Open   | No Respo |                          |                          |             |
|                                             |                          |        |          |                          |                          |             |
| General                                     |                          |        |          |                          |                          | ACH A FILE  |
| Decision Da                                 | ite                      |        |          |                          |                          |             |
| Food / Bevera                               | ge                       |        |          | No files have            | been attach              | ed          |
| Misc. Exper                                 | ise                      |        |          |                          |                          |             |
| Catego                                      | ory                      |        |          |                          |                          |             |
| Economic Valu<br>Lauren Te                  | e -<br>est               |        |          |                          | UPDATE                   | CANCEL      |

As you scroll down the response page on the right, you have the ability to attach proposals by clicking Attach File button or click and drag the file from your computer. Be sure to scroll to the button and click the Update button to save your changes!

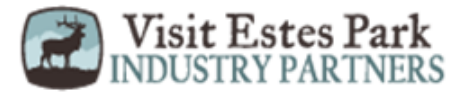

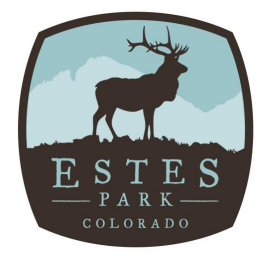

Visit Estes Park The Destination Marketing Organization VisitEstesPark.com

Thank you very much for your partnership with Visit Estes Park!

For any questions or if you are in need of help while using the Extranet, please contact Abi Huebner at (970)586-0500 x 1223 or <u>ahuebner@visitestespark.com</u>

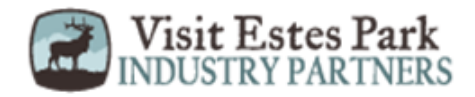